## Instructions for "UV Author Registration,"

"Upload Paper" and "Paper Management"

Here below are the instructions for

<u>UV Author Registration</u>
 <u>Upload Paper</u>
 <u>Paper Management</u>

For new users, you have to finish the <u>UV Author Registration</u>before you can "Upload Paper" for UV2020.

For authors who finish paper submission, please follow the detailed instructions for **Paper Menanement** to modify your papers, to submit papers for review, to check the status of your papers and to submit camera-ready versions of your papers for IEEE Publication.

**Important: Please note** that your submitted papers will stay as drafts in the systems which can be modified. If your papers are finalized and are ready for review, you **MUST** choose to "**aubmit paper for review**." Once your uploaded papers are submitted for review, you **will not** be able to modify them.

# 1) UV Author Registration

<u>Please follow the instructions below to create a UV Author Account to submit</u> <u>your papers:</u>

Please visit the UV2020 website (<u>https://uv2020.universal-village.org/</u>). You will see the interface below:

| IEE      | .00    |
|----------|--------|
| Login    | 0      |
| L E-mail |        |
| Password |        |
|          | SUBMIT |
| Register | •      |
| Draw man | ***    |

For New Users:

|   |          | 00     |
|---|----------|--------|
| - | Login    | 0      |
|   | E-mail   |        |
|   | Password |        |
|   |          | SUBMIT |
|   | Register |        |
|   | 0.200    |        |

Click "Register" -> Registration Step 1

We will be asking for information that will be used to identify you in the following registration steps. Your personal information will not be disclosed to any third party.

| <br>IEEE                                                                 |                                                                  |      |
|--------------------------------------------------------------------------|------------------------------------------------------------------|------|
| Register                                                                 |                                                                  | 0    |
| IEEE                                                                     | 2020@                                                            |      |
| Register for Unive                                                       | ersal Village account                                            |      |
| We will be asking for the information that will be used to identify BACK | you. Your personal information will not be disclosed to any thin | NEXT |
|                                                                          |                                                                  |      |

## Click "NEXT" -> Registration Step 2

| IEEEULLO          | ©    |
|-------------------|------|
| Register          | 2    |
| Email*            |      |
| Confirm Password* |      |
| <br>ВАСК          | NEXT |
|                   |      |

Please enter:

- A valid email address
- A password that you will use to log in

Click "NEXT" -> Registration Step 3

|                           |                           | xa     |  |
|---------------------------|---------------------------|--------|--|
|                           | Register                  | •      |  |
|                           | Dia Titlo                 |        |  |
|                           | e First Name*             |        |  |
|                           | Middle Name               |        |  |
|                           | O Last Name*              |        |  |
|                           | Name in your own language | 12/239 |  |
|                           | Birthday*                 |        |  |
| Contraction of the second | васк                      | NEXT   |  |

Please enter:

- Your title (Mr./Ms./Dr., etc.)
- Your first name
- Your middle name
- Your last name
- Your name in your own language (if applicable)
- Your birthday

### Click "NEXT" -> Registration Step 4

|                                | IEEE                                         |   |       |
|--------------------------------|----------------------------------------------|---|-------|
| States of Contract of Contract | Register                                     |   | 0     |
|                                | Biography*<br>B Short summary about yourself |   |       |
|                                | Organization*                                |   | 0/200 |
| - State Science                | ВАСК                                         | ſ | NEXT  |
|                                |                                              |   |       |

Please enter:

- A short summary of your professional work
- The name of your organization

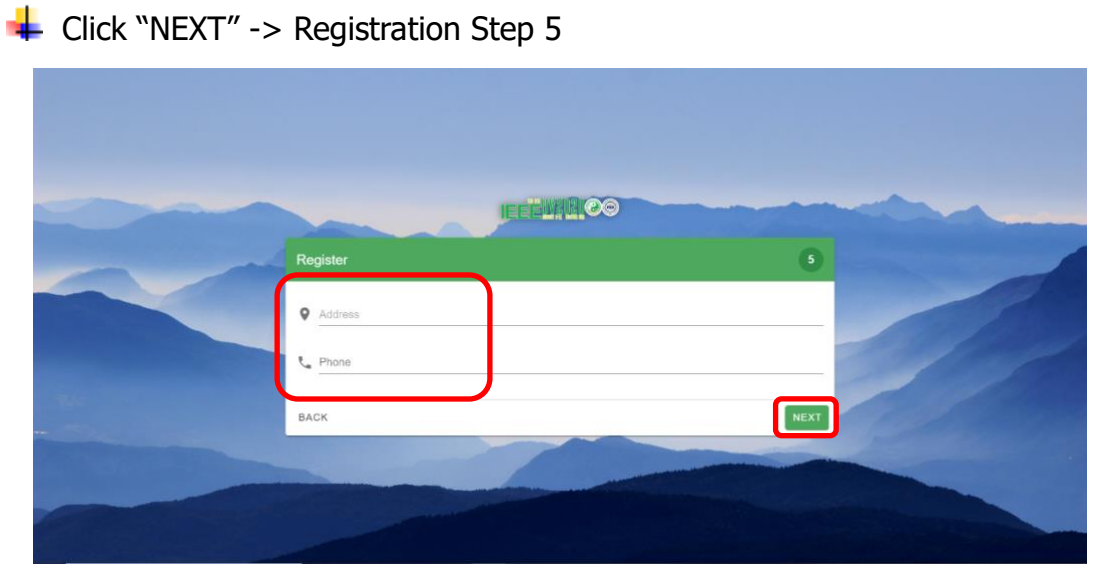

Please enter:

- Address
- Phone

Click "NEXT" -> Apply for a Letter of Support (if applicable)

|                                      | .00    |
|--------------------------------------|--------|
| Register                             | 0      |
| I need a Support Letter for US Visa* |        |
| BACK                                 | SUBMIT |
|                                      |        |
|                                      |        |

If you need a letter of support for a US Visa, please enter your passport number

| <br>                                             | 00 | _      |   |
|--------------------------------------------------|----|--------|---|
| Register                                         |    | 6      | - |
| Passport Number* Passport Number's required BACK |    | SUBMIT |   |
|                                                  |    |        |   |
|                                                  |    |        |   |

After this step, you will now have a UV Author Account of your own!

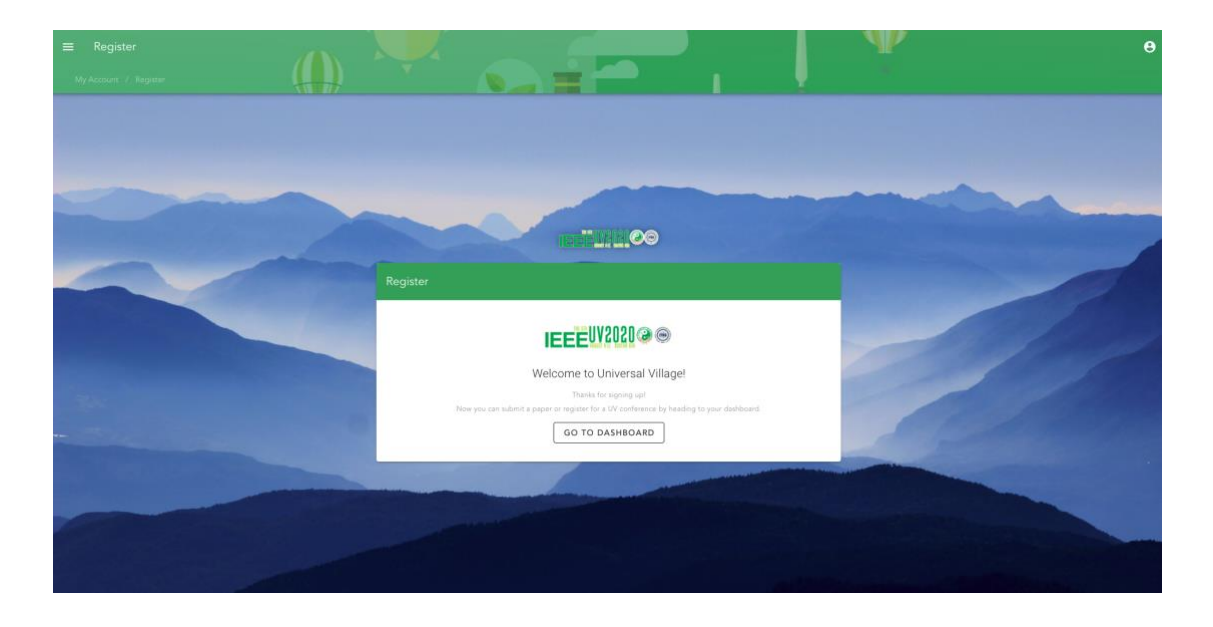

# Now you should be able to log in:

Please visit the UV2020 website (<u>https://uv2020.universal-village.org/</u>). You will see the interface below:

| IEEEWA      |        |
|-------------|--------|
| Login       | 0      |
| Lemail      |        |
|             | SUBMIT |
| Register    |        |
| 19.223 W 10 |        |

**First**, please enter the **E-mail address you used** and **the password you set up** during the registration process (<u>Registration Step 2</u> in "<u>UV Author</u> <u>Registration</u>").

**Second**, please click the "*SUBMIT*" button on the lower right corner of the page to log in.

# 2) Upload Paper

If you **don't have a UV Author Account**, please follow the steps mentioned in "<u>UV Author Registration</u>" to create a UV Author Account of your own.

If you **have a UV Author Account**, please follow the instructions below to submit your papers.

### Submit a Paper:

Please first visit the UV2020 website (<u>https://uv2020.universal-village.org/</u>)

If you **haven't logged in**, you will see the interface shown below:

| IEEE     |        |       |
|----------|--------|-------|
| Login    | 0      |       |
| E-mail   |        |       |
|          | SUBWIT |       |
| Register | ,      |       |
| 0,920 m  |        | TRACE |

First, please enter the E-mail address you used and the password you set up during the registration process (<u>Registration Step 2</u> in "<u>UV Author</u> <u>Registration</u>").

**Second**, please click the "*SUBMIT*' button on the lower right corner of the page to log in.

If you **have already logged in**, you will see the interface shown below:

For your information, " is called "Dashboard" button in this document. "Dashboard" button is used to manage your paper submissions.

| Bashboard / Home                            |                    |                                                  |                 | •                                             |         | ¥                                                  | θ                |
|---------------------------------------------|--------------------|--------------------------------------------------|-----------------|-----------------------------------------------|---------|----------------------------------------------------|------------------|
| Welcome!<br>Signed in as 6 uv               |                    |                                                  |                 |                                               |         |                                                    |                  |
| Now you can                                 |                    |                                                  |                 |                                               |         |                                                    |                  |
|                                             |                    | Ð                                                |                 | E                                             | 1       | E                                                  | į                |
| Assign Reviewer<br>Assign reviewer to paper | as a Category Char | Assigned Papers<br>Review papers assigned to you | B as a Reviewer | Submit Paper<br>Submit a new paper to the con | ference | My Submissions<br>View the statuses of previous pa | aper submissions |

By clicking the "Dashboard" button once, you will have access to the "**pop-up**" paper submissions menu as shown below. By clicking it again, you will turn off the "**pop-up**" paper submissions menu.

| Γ        | IEEEUV2020@@                       |    | E Home                                       |                                                  |                                                      | P e                                                               |
|----------|------------------------------------|----|----------------------------------------------|--------------------------------------------------|------------------------------------------------------|-------------------------------------------------------------------|
|          | Submission System                  |    | Welcome!                                     |                                                  |                                                      |                                                                   |
| ÷.       | Home                               |    | Signed in as 6 uv                            |                                                  |                                                      |                                                                   |
| 45       | Author                             | ^  |                                              |                                                  |                                                      |                                                                   |
|          | <ul> <li>Submit Paper</li> </ul>   | E. | Now you can                                  |                                                  |                                                      |                                                                   |
| L        | <ul> <li>My Submissions</li> </ul> | ۵  |                                              |                                                  |                                                      |                                                                   |
| <u>.</u> | Category Chair                     | ~  |                                              |                                                  | P                                                    |                                                                   |
| 2/       | Reviewer                           | ~  | 8                                            | <b>F</b> 7                                       | E+                                                   |                                                                   |
| Θ        | My Account                         | ~  | e as a Category Chair                        | e as a Reviewer                                  | e as an Author                                       | e as an Author                                                    |
|          |                                    | -  | Assign Reviewer<br>Assign reviewer to papers | Assigned Papers<br>Review papers assigned to you | Submit Paper<br>Submit a new paper to the conference | My Submissions<br>View the statuses of previous paper submissions |

| E Home                                       |                                                            |                                                      | <b>Ч</b> Ө                                             |
|----------------------------------------------|------------------------------------------------------------|------------------------------------------------------|--------------------------------------------------------|
| Welcome!<br>Signed in as 6 uv                |                                                            |                                                      |                                                        |
| Now you can                                  |                                                            |                                                      | 1                                                      |
|                                              |                                                            | <b></b>                                              | 6                                                      |
| Assign Reviewer<br>Assign reviewer to papers | Char     Assigned Papers     Review papers assigned to you | Submit Paper<br>Submit a new paper to the conference | Constant of the statuses of previous paper submissions |

Please click "**Submit Paper**", then you will see the below interface for submitting a new paper:

| Submit Paper Autor / Submit Paper |                    |     |                |                                |                              |                              |                          | Y   | · | θ |
|-----------------------------------|--------------------|-----|----------------|--------------------------------|------------------------------|------------------------------|--------------------------|-----|---|---|
|                                   | Submit a New Paper |     |                |                                |                              |                              |                          |     |   |   |
|                                   |                    | • * | ic Information | belov with basic information o | ef your paper, which we will | The using as a way to catego | orite paper submissions. |     |   |   |
|                                   |                    | 5   | Title          |                                |                              |                              |                          |     |   |   |
|                                   |                    |     | Abstract       |                                |                              |                              |                          |     |   |   |
|                                   |                    |     |                |                                |                              |                              | 67                       | 400 |   |   |
|                                   |                    | ^   | Category       |                                |                              |                              |                          | - L |   |   |
|                                   |                    | •   | Kaywords       |                                |                              |                              |                          |     |   |   |
|                                   |                    | ±   | (M %2%)        |                                |                              |                              |                          | a.  |   |   |
|                                   |                    |     | ONT MUE        |                                |                              |                              |                          |     |   |   |
|                                   |                    | 0   | uid Paper      |                                |                              |                              |                          |     |   |   |
|                                   |                    | 0 ~ | mission Result |                                |                              |                              |                          |     |   |   |
|                                   |                    | -   |                |                                | -                            |                              |                          |     |   |   |
|                                   |                    |     |                |                                | Ч I                          | 7                            |                          |     |   |   |
|                                   |                    |     |                |                                | $\mathbf{N}$                 |                              |                          |     |   |   |
|                                   |                    |     |                |                                | <b>V</b>                     |                              |                          |     |   |   |

| Basic<br>Please | : Information<br>fill the fields below with basic information of your paper, which we will be using as a w | ay to categorize paper submissions. |
|-----------------|----------------------------------------------------------------------------------------------------|-------------------------------------|
| 8               | Title                                                                                                    |                                     |
|                 |                                                                                                    | 0 / 5                               |
| E               | Abstract                                                                                                   |                                     |
|                 |                                                                                                    |                                     |
|                 |                                                                                                    | 0 / 40                              |
| <b>*</b>        | Category                                                                                                   |                                     |
|                 | Keywords                                                                                                   |                                     |
|                 | - Authors -                                                                                                |                                     |
| •               |                                                                                                    |                                     |
| СС              | DNTINUE                                                                                                    |                                     |
| Uplo            | ad Paper                                                                                                   |                                     |
| Subn            | nission Result                                                                                             |                                     |

Please enter the following information about the paper you would like to submit:

- The title of your paper
- The abstract of your paper (at least 200 words)
- The category & session to which you would like to submit your paper
- Some keywords that best describe your paper (e.g. machine learning, energy consumption prediction)
- The name(s) of the author(s) of your paper

| Submit Paper     Adder / Submit Paper     Adder / Submit Paper |                                                                                                    | • |
|----------------------------------------------------------------|----------------------------------------------------------------------------------------------------|---|
| Submit a New Paper                                             |                                                                                                    |   |
|                                                                | Planet in the fact the fact and the state information of year paper. Which is will be large as a wey's cangeres paper larmaneses.   Image: Image: |   |

Here is a sample you can refer to when filling in the Basic Information Page:

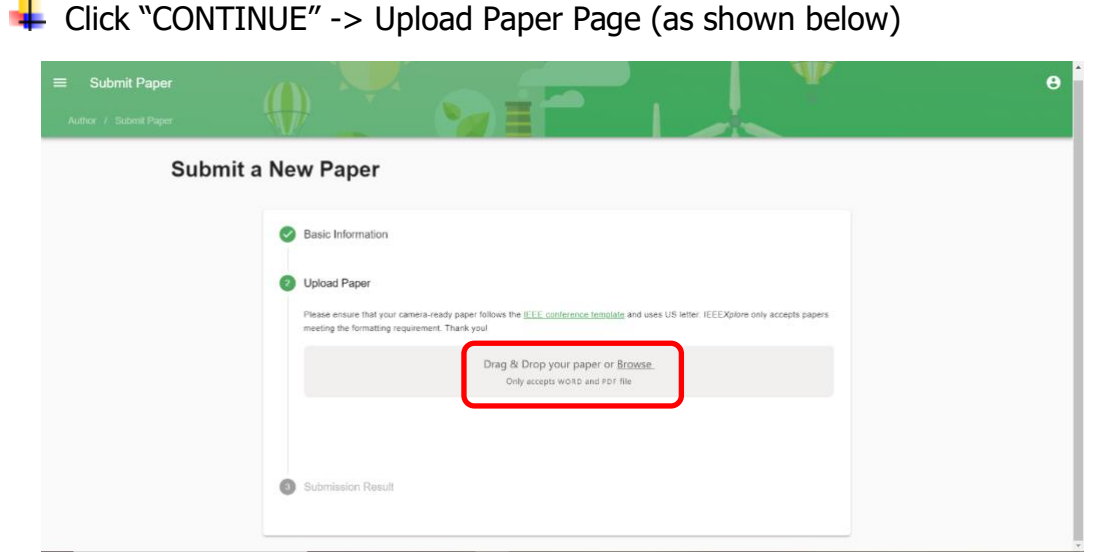

Please drag & drop your paper to this page to upload it OR browse on your device to select the paper you would like to upload.

4 After Uploading -> Submission Result Page

| Submit Paper  Author / Submit Paper |                                                            | θ |
|-------------------------------------|------------------------------------------------------------|---|
| Submit a                            | New Paper                                                  |   |
|                                     | Basic Information                                          |   |
|                                     | Upload Paper     Submission Result                         |   |
|                                     | You have successfully submitted your paper.                |   |
|                                     | Now you can go to M DASHBOARD and manage your submissions. |   |
|                                     |                                                            |   |

Now your paper has been successfully uploaded!

If you would like to submit another paper, please follow the above steps to "**Submit a Paper**" again.

This completes all the required steps for "UV Author Registration" and "Upload Paper."

**Important:** Please note that your submitted papers will stay as drafts in the systems which can be further modified. If your papers are finalized and are

ready for review, you **MUST** choose to "<u>submit paper for review</u>." Once your uploaded papers are submitted for review, you **will not** be able to modify them. As for how to specifically manage your uploaded papers, please refer to the instructions for "<u>Paper Management</u>."

## 3) Paper Management

If you **don't have a UV Author Account**, please follow the steps mentioned in "<u>UV Author Registration</u>" to create a UV Author Account of your own.

If you **have a UV Author Account**, please follow the instructions below to manage your submitted papers.

**Important: Please note** that your submitted papers will stay as drafts in the systems which can be <u>edit</u> or <u>deleted</u>. If your papers are finalized and are ready for review, you **MUST** choose to "<u>submit paper for review</u>." Once your uploaded papers are submitted for review, you **will not** be able to modify them.

### **Managing Submitted Papers:**

Please first visit the UV website (<u>https://uv2020.universal-village.org/</u>).

Logh Ernal Password Register June maxes

If you **haven't logged in**, you will see the interface shown below:

First, please enter the E-mail address you used and the password you set up during the registration process (<u>Registration Step 2</u> in "<u>UV Author</u> <u>Registration</u>").

**Second**, please click the "*SUBMIT*" button on the lower right corner of the page to log in.

If you **have already logged in**, you will see the interface shown below:

For your information, " is called "Dashboard" button in this document. "Dashboard" button is used to manage your paper submissions.

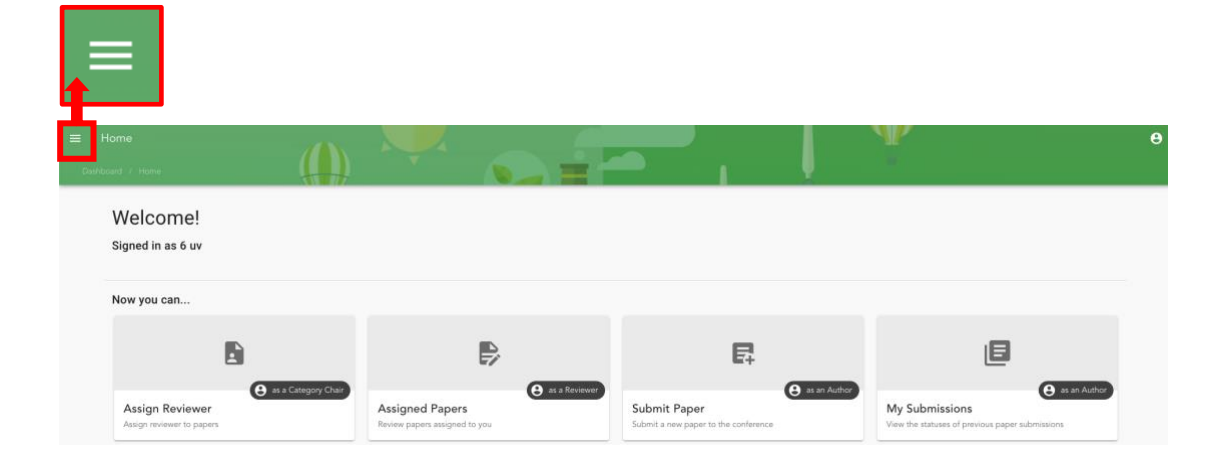

By clicking the "Dashboard" button once, you will have access to the "**pop-up**" paper submissions menu as shown below. By clicking it again, you will turn off the "**pop-up**" paper submissions menu.

| Γ        | IEEEUV2020@@                       |    | E Home                                   |                               |                                      | Р e                                             |
|----------|------------------------------------|----|------------------------------------------|-------------------------------|--------------------------------------|-------------------------------------------------|
|          | Submission System                  |    | Welcome!                                 |                               |                                      |                                                 |
| ÷.       | Home                               |    | Signed in as 6 uv                        |                               |                                      |                                                 |
| 44       | Author                             | ^  |                                          |                               |                                      |                                                 |
|          | <ul> <li>Submit Paper</li> </ul>   | ₽. | Now you can                              |                               |                                      |                                                 |
|          | <ul> <li>My Submissions</li> </ul> | ٥  |                                          |                               |                                      |                                                 |
| <u>.</u> | Category Chair                     | ~  | E.                                       |                               | P                                    | IB                                              |
| 2/       | Reviewer                           | ~  |                                          |                               | E+                                   |                                                 |
| Θ        | My Account                         | ~  | e as a Category Chair<br>Assign Reviewer | Assigned Papers               | (B) as an Author<br>Submit Paper     | As an Author<br>My Submissions                  |
|          |                                    |    | Assign reviewer to papers                | Review papers assigned to you | Submit a new paper to the conference | View the statuses of previous paper submissions |

Here below are two ways to access "My Submissions" Page:

| Home<br>Dashboard / Hame                    |                      |                                                  |                 |                                          |              | W                                                  | θ              |
|---------------------------------------------|----------------------|--------------------------------------------------|-----------------|------------------------------------------|--------------|----------------------------------------------------|----------------|
| Welcome!<br>Signed in as 6 uv               | 204070               |                                                  |                 |                                          |              |                                                    |                |
| Now you can                                 |                      |                                                  |                 |                                          | 5            | I                                                  |                |
| Assign Reviewer<br>Assign reviewer to paper | e as a Category Char | Assigned Papers<br>Review papers assigned to you | e as a Reviewor | Submit Paper<br>Submit a new paper to th | e conference | My Submissions<br>View the statuses of previous pa | e as an Author |
|                                             |                      |                                                  |                 |                                          |              |                                                    |                |

# Option 1: Click "My Submissions"

|          | IFFFUV2020@@                       | E Home                    |                               |                                      | Р e                                             |
|----------|------------------------------------|---------------------------|-------------------------------|--------------------------------------|-------------------------------------------------|
|          | UNIVERSAL VILLAGE 2020             | Dashboard / Home          |                               |                                      |                                                 |
|          | Submission System                  | Welcome!                  |                               |                                      |                                                 |
| A        | Home                               | Signed in as 6 uv         |                               |                                      |                                                 |
| ÷        | Author ^                           |                           |                               |                                      |                                                 |
|          | — Submit Paper                     | Now you can               |                               |                                      |                                                 |
|          | <ul> <li>My Submissions</li> </ul> |                           |                               |                                      |                                                 |
| <u>.</u> | Category Chair 🗸 🗸                 |                           |                               | 5                                    | B                                               |
| 21       | Reviewer 🗸                         |                           |                               | _+                                   |                                                 |
| Θ        | My Account 🗸 🗸                     | Assign Reviewer           | Assigned Papers               | Submit Paper                         | As an Author<br>My Submissions                  |
|          |                                    | Assign reviewer to papers | Review papers assigned to you | Submit a new paper to the conference | View the statuses of previous paper submissions |
|          |                                    |                           |                               |                                      |                                                 |
|          |                                    |                           |                               |                                      |                                                 |
|          |                                    |                           |                               |                                      |                                                 |

4 Option 2: Click , the button on the top left corner

- -> then Click "Author"
- -> then Click "My Submissions"

Now you will be able to access the "My Submissions" Page, as shown below:

| ≡ 1   | My Subr   | nissions                                                                                        |
|-------|-----------|-------------------------------------------------------------------------------------------------|
| Autho | or / MySu | ubmissions                                                                                      |
| ĺ     | asd       | PAPER#494                                                                                       |
|       | A         | Category<br>Category I. UV Vision - Session 1-A: Vision for Universal Village and UV<br>Indices |
|       | Ē         | Abstract aaaaaaaaaaaaaaaaaaaaaaaaaaaaaaaaaa                                                     |
|       | ۰         | Keywords<br>aaa                                                                                 |
|       | **        | Authors<br>6 uv                                                                                 |
|       | łÐ        | Status  Draft  With Session Chair Under Review To Be Revised Accepted Rejected Camera Ready     |
|       | <u>*</u>  | Paper Submission File<br>Click to download                                                      |
|       |           | / • >                                                                                           |
|       |           |                                                                                                 |

You can check the status of your uploaded papers by referring to the interface

\_\_\_\_\_

#### below.

| Status             |  |  |
|--------------------|--|--|
| • Draft            |  |  |
| With Session Chair |  |  |
| Under Review       |  |  |
| To Be Revised      |  |  |
| Accepted           |  |  |
| Rejected           |  |  |
| Camera Ready       |  |  |
|                    |  |  |

Stage 1: After uploading your papers for the first time, and before "**Submit Paper for Review**"

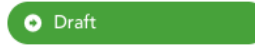

: You can edit or delete your uploaded papers.

#### Stage 2: After "Submit Paper for Review"

| With Session Chair |  |
|--------------------|--|
| Under Review       |  |
| To Be Revised      |  |

: Your submitted papers are under

review.

Stage 3: Paper Review Results

Accepted Rejected

: You can check whether your submitted

papers are accepted or rejected.

Stage 4: Final Submissions

<u>Camera Ready</u> : Once your paers are accepted, you are expected to submit camera-ready versions of your papers.

-----

You can <u>edit</u> or <u>delete</u> your uploaded papers before "<u>Submit Paper for</u> <u>Review</u>." If your papers are finalized and are ready for review, you **MUST**  choose to "Submit Paper for Review."

Please refer to instructions below to "<u>edit</u>," "<u>delete</u>" and "<u>submit paper for</u> <u>review</u>."

**4** Edit Paper (Coming Soon):

| ≡ N      | Ay Submissions                                                                                  |
|----------|-------------------------------------------------------------------------------------------------|
|          | / My Submissions                                                                                |
| asd      | PAPER# <b>494</b>                                                                               |
| <b>A</b> | Category<br>Category I. UV Vision - Session 1-A: Vision for Universal Village<br>and UV Indices |
| E        | Abstract<br>aaaaaaaaaaaaaaaaaaaaaaaaaaaaaaaaaaa                                                 |
| ۰        | Keywords<br>aaa                                                                                 |
| *        | Authors<br>6 uv                                                                                 |
| ła       | Status                                                                                          |
| Ŧ        | Paper Submission File<br>Click to download                                                      |
|          | <i>i</i> >                                                                                      |

If you would like to edit your uploaded paper, please click the gray *"Pencil"* button on the lower left corner of the "My Submissions" page.

**4** Delete Paper:

|                         | Ay Submissions                                                                                  |  |
|-------------------------|-------------------------------------------------------------------------------------------------|--|
| Author / My Submissions |                                                                                                 |  |
| asd                     | PAPER# <b>494</b>                                                                               |  |
|                         | Category<br>Category I. UV Vision - Session 1-A: Vision for Universal Village<br>and UV Indices |  |
| E                       | Abstract<br>аааааааааааааааааааааааааааааааааааа                                                |  |
| ٠                       | Keywords<br>aaa                                                                                 |  |
| *                       | Authors<br>6 uv                                                                                 |  |
| ŧ                       | Status                                                                                          |  |
|                         | /                                                                                               |  |

If you would like to delete your uploaded paper, please click the red *"Trash Can"* button on "My Submissions" page.

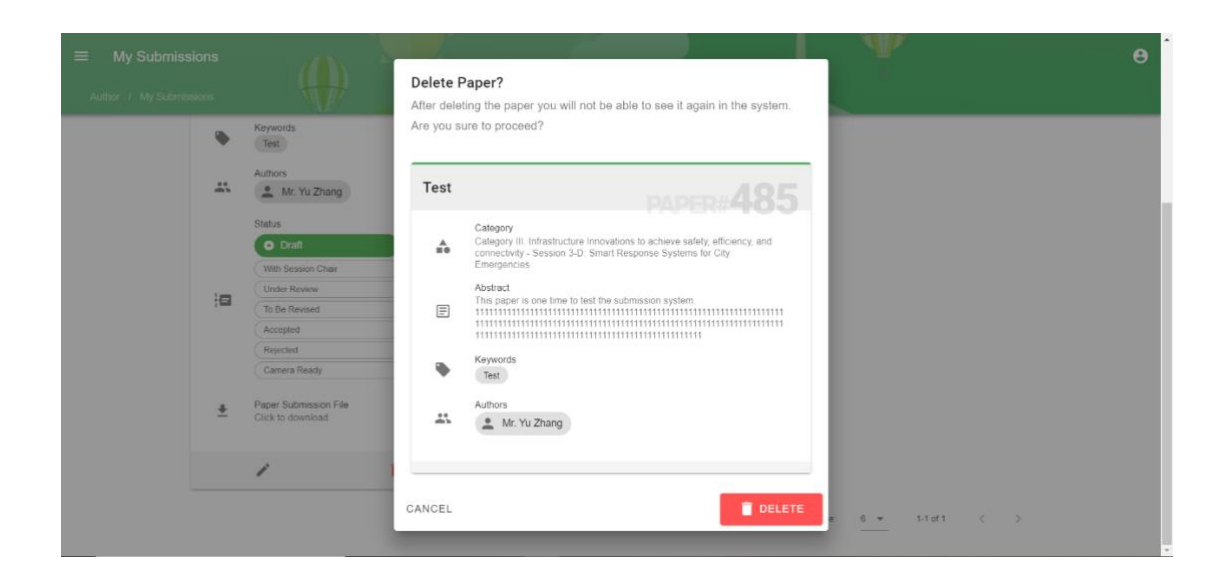

4 Submit Paper for Review:

| ≡ N      | ly Submissions                                                                                  |
|----------|-------------------------------------------------------------------------------------------------|
|          | / My Submissions                                                                                |
| asd      | PAPER# <b>494</b>                                                                               |
| <b>.</b> | Category<br>Category I. UV Vision - Session 1-A: Vision for Universal Village<br>and UV Indices |
| E        | Abstract<br>aaaaaaaaaaaaaaaaaaaaaaaaaaaaaaaaaaa                                                 |
| ۲        | Keywords<br>aaa                                                                                 |
| *        | Authors<br>6 uv                                                                                 |
| :0<br>*  | Status                                                                                          |
|          | / 1                                                                                             |

If you would like to submit your uploaded paper for review, please click the *"Blue Arrow*" button on the lower right corner of "My Submissions" page.

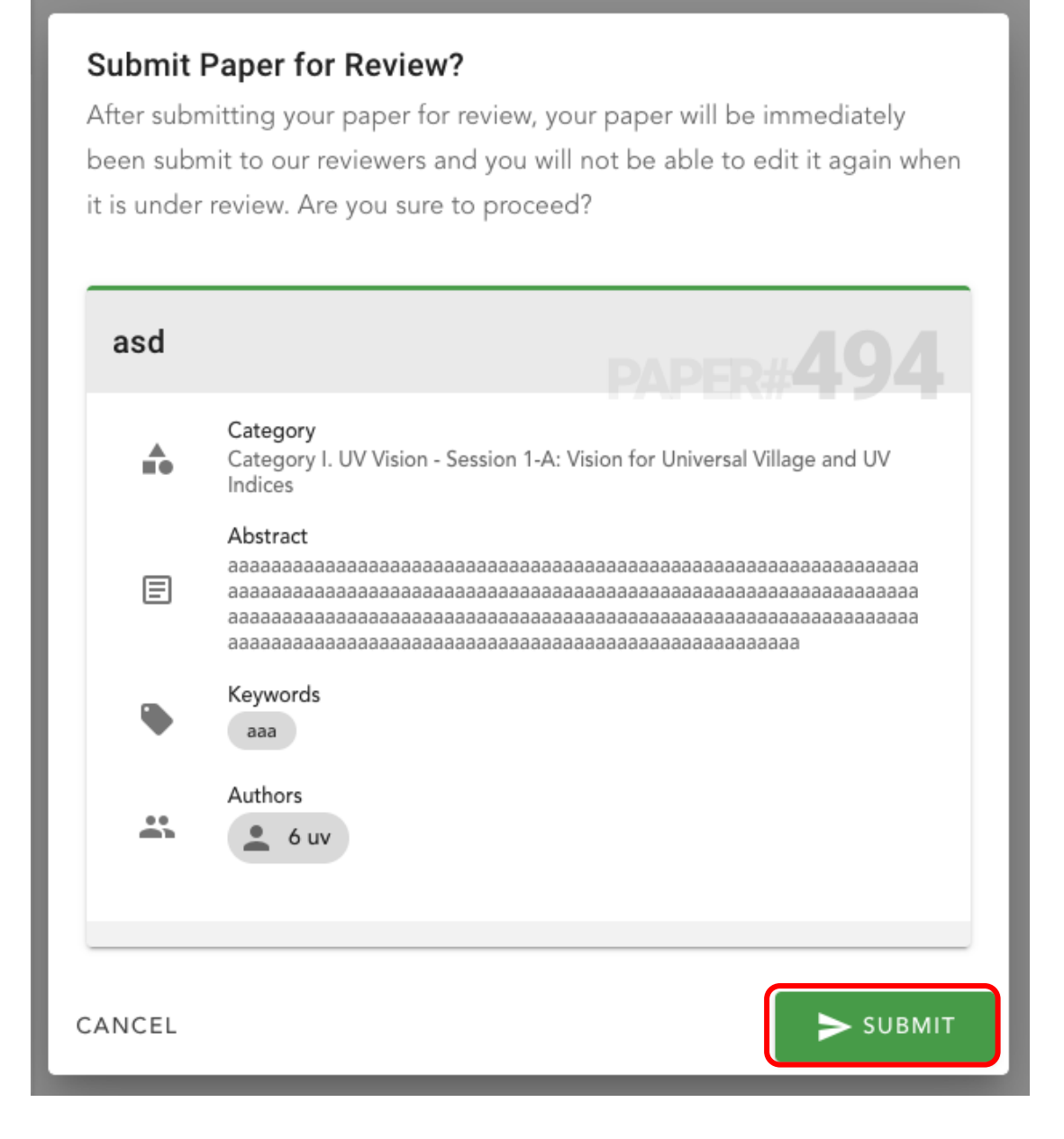

**Note**: If you encounter any issues during the account registration or paper submission process, feel free to contact us through email (<u>uv2020.conf@universal-village.org</u>)